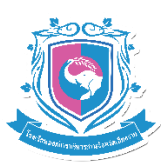

# คู่มือการสมัครเรียนด้วยระบบรับสมัครออนไลน์ โรงเรียนองค์การบริหารส่วนจังหวัดเชียงราย

#### 1. เตรียมความพร้อมก่อนการสมัคร

- 1.1 ผู้ใช้สามารถสมัครผ่านอุปกรณ์ดังต่อไปนี้
  - คอมพิวเตอร์ตั้งโต๊ะ
  - คอมพิวเตอร์โน้ตบุค
  - โทรศัพท์แบบสมาร์ทโฟน
  - แท็ปเลต
- 1.2 ผู้ใช้ต้องเชื่อมต่ออุปกรณ์กับระบบอินเทอร์เน็ต

## 2. ขั้นตอนการสมัคร

2.1 เปิดหน้าเว็บไซต์ตามที่อยู่ (url) ดังภาพด้านล่าง

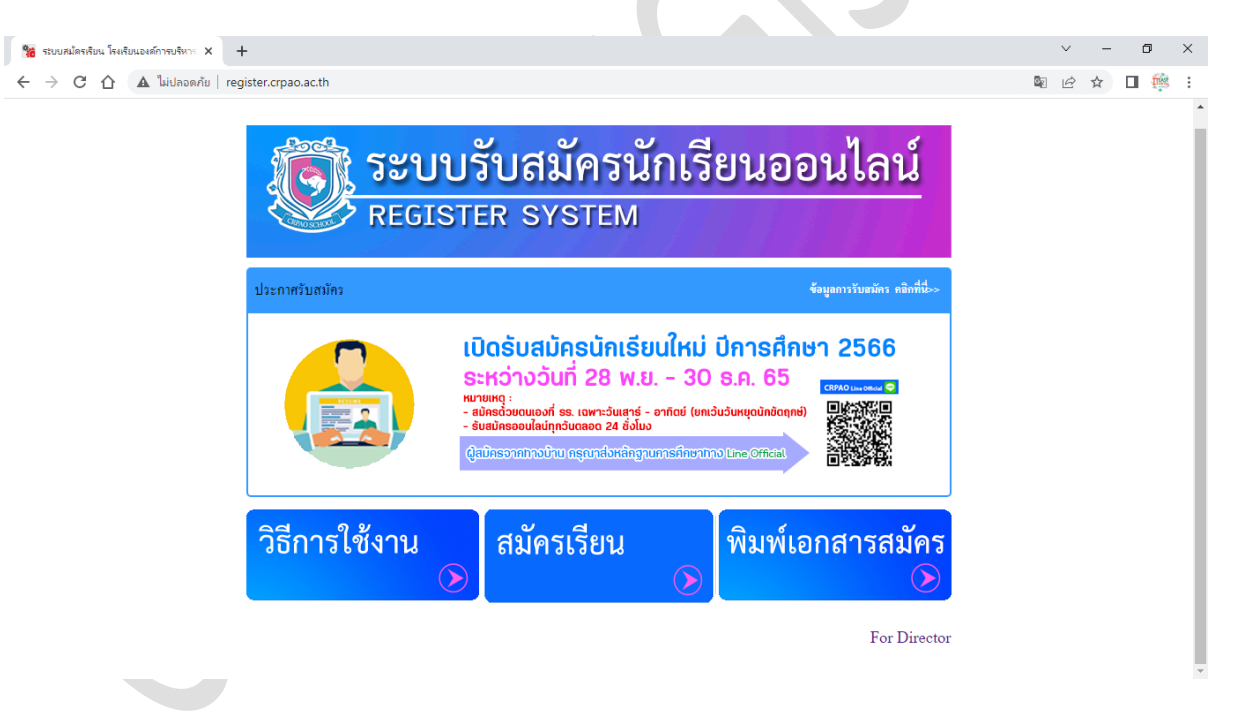

ที่อยู่หน้าเว็บไซต์ระบบรับสมัครออนไลน์ <u>http://register.crpao.ac.th/</u>

2.2 จากภาพด้านบนให้ผู้ใช้กดที่ ปุ่มสมัครเรียน ซึ่งจะปรากฏดังภาพด้านล่าง

| <ul> <li>ระบบหน้อกรับน โรงกับนองภ์การบริหาะ × +</li> </ul> |                               |                       | ~ | - | C | 7    | × |
|------------------------------------------------------------|-------------------------------|-----------------------|---|---|---|------|---|
| ← → C △ ■ register.crpso.ac.th/?page=r-2                   |                               | <b>Q</b> <sub>€</sub> | Ê | ☆ |   | fis. | 1 |
| ระบบรับสมัครออนไลน์<br>REGISTER SYSTEM                     |                               |                       |   |   |   |      |   |
| เลือกระพรรนที่ค้องการสมัครสอบเข้าทีกบา                     |                               |                       |   |   |   |      | 1 |
| สมัครเรียน ป.1                                             | สมัครเรียน ม.4                |                       |   |   |   |      |   |
| Pre-test 8.1<br>(15 maarstov)                              | Pre-test ຢ.4<br>(ຫຼາຍກາວຈາວນ) |                       |   |   |   |      |   |
| iin niluatios                                              | กลับหน้าแรก                   |                       |   |   |   |      |   |
|                                                            |                               |                       |   |   |   |      | Ŧ |

2.3 จากภาพด้านบนให้ผู้ใช้เลือกระดับชั้นที่ต้องการสมัครเรียน และระบบจะแสดงข้อมูลโปรแกรมวิชา ต่างๆ ซึงผู้ใช้ต้องทำการศึกษาและเลื่อนไปด้านล่างแล้วเลือก "ดำเนินการต่อ" เพื่อเข้าสู่หน้ากรอกข้อมูล ผู้สมัคร ซึ่งจะปรากฏดังภาพด้านล่าง ทั้งนี้โดยผู้ใช้ต้องทำการตรวจสอบรหัสบัตรประชาชนก่อนสมัคร ซึ่งแต่ละ ระดับชั้นการกรอกข้อมูลจะไม่เท่ากัน

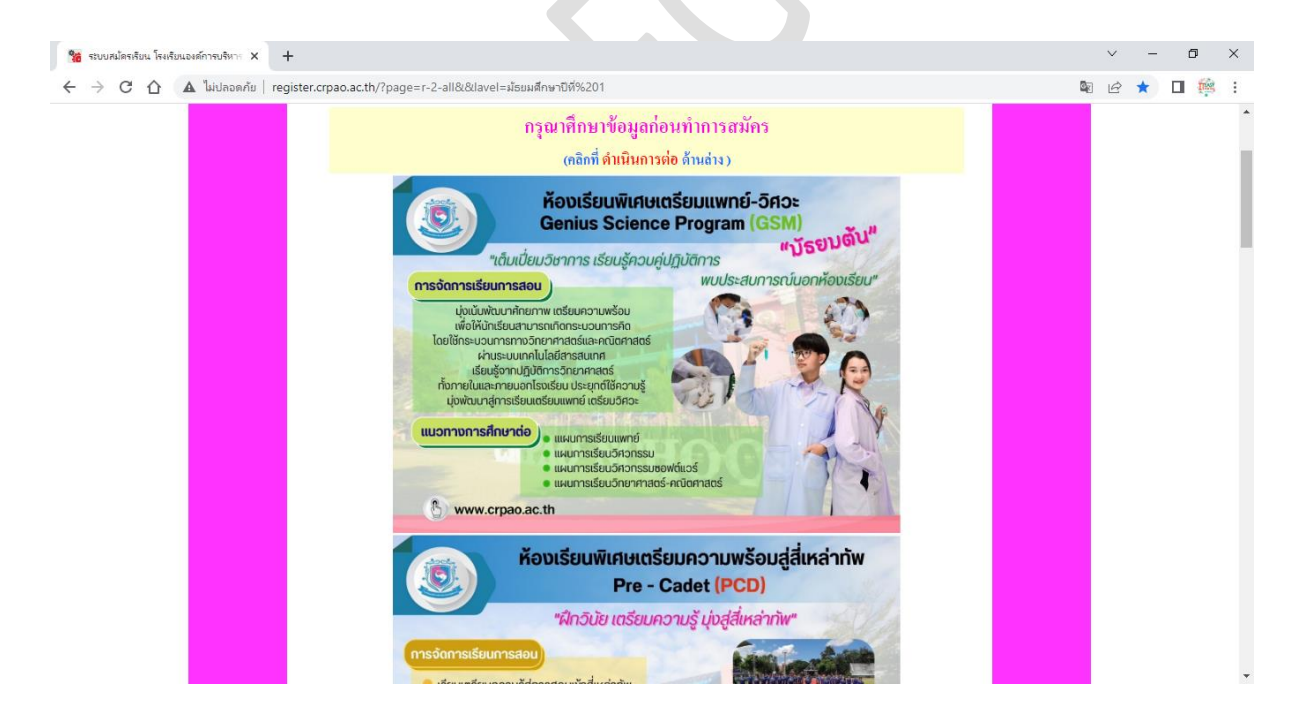

| + X สารสับสาวกิจเลยนเข้าหา X +                                                                                                    | ✓ – □ ×     |
|----------------------------------------------------------------------------------------------------|-------------|
| ← → C △ ● register.crpao.ac.th/?page=r-2-all&&davel=ประกมส์กษาปีที%201                                                                                                    | ¤ @ ☆ □ 🎋 : |
| รับการบบรับสมัครออนไลน์<br>REGISTER SYSTEM                                                                                                    |             |
| ข้อมูลผู้สมัครสอบเข้าศึกษา<br>หมายเหตุ ให้กรอกข้อมูลตามความเป็นจริงหากตรวจสอบทบว่าข้อมูลเป็นเพ็จจรถือว่าการสมัครเป็นไม่จะ                                                                                                    |             |
| กวอกข้อมูลผู้สมักว<br>เสือกระดับขึ้น ประถมศึกษาปีที่ง ♥<br>เลขบักรประชาชน<br>ด้วอย่าง เราวจวดออเธลร (เลขบักรที่ขึ้นด้วย G ได้เปลี่ยนเป็น 0 )<br>กรณี้ไม่มีข้อมูลหมายเลขบักรประชาชน<br>ได้สึดต่อหายไรเงือบแก้ไขขอรับหนายเลขบักรประชาชน |             |
|                                                                                                    |             |
| register.crpao.ac.th says: หรือสอบฉากรหัสบัตรประชาชนพบว่าท่านเดยสมัตรแล้ว - หากท่านต้องการพิมพ์โบสมัตรท่านต้องดำเนินการฉ่ายเงินด่าสมัตรก่อน - หลังฉากบันทึกหากท่านต้องการแก้ไขข้อมูลให้ติดต่อแก้ไขกับโรงเรียนโดยตรง                   |             |
| ОК                                                                                                    |             |
| register.crpao.ac.th บอกว่า<br>กรุณากรอก รหัสบัตรประชาชน ให้ถูกต้องและตรบ 13 หลัก                                                                                                    |             |
|                                                                                                    |             |

2.4 จากภาพด้านบน กรณีที่มีการกรอกรหัสบัตรประชาชนซ้ำกับผู้ที่สมัครแล้วหรือกรอกไม่ครบ ให้ผู้ใช้กด ปุ่ม ตกลง/OK และตรวจสอบการกรอกรหัสบัตรประชาชนอีกครั้ง

| 🔕 รถบบสม่ครลับน โรงเรียนองค์การบริหาะ X 🕂                                                                                  | ~ - 0 ×     |
|----------------------------------------------------------------------------------------------------|-------------|
| ← → C △ ● register.crpao.ac.th/?page=r-2-all&&lavel=ม้ระบมศึกษาปีที่%204#                                                  | 🛚 @ 🛧 🔲 🌼 : |
| ระบบรับสมัครออนไลน์<br>REGISTER SYSTEM                                                                                     |             |
| ข้อมูลผู้สามัครสอบเข้าพี่สามา<br>หมายเหตุ ให้กรอกร้อมูลกบลวามเป็นเริงหากตรรจสอบทบว่าร้อมูลเป็นเพ็จจะลือว่าการสมัครเป็นโมฆะ |             |
| ข้อมูลทั่วไป                                                                                                    |             |
| ระดับชั้นที่สมัคร มัธยมศึกษาปีที่ 4                                                                                        |             |
| ดำนำหน้า กรุณาเลือก ✔                                                                                                    |             |
| ชื่อผู้สมัคร<br>                                                                                                    |             |
| นามสกุลผู้สมัคร                                                                                                    |             |
| <b>เลขบัทรประชาชน</b> 1111111155555 ตัวอย่าง 1579900001888 (ขึ้นด้วย G ให้เปลี่ยนเป็น 0.)                                  |             |
| วันเดือนปีเกิด ถึงน ✔_ ปี ✔                                                                                                |             |
| ชื่อ-สกุลผู้ปกครอง                                                                                                    |             |
| <b>เบอร์โทรลิคต่อ</b> พิวอฮ่าง ดรเดอดด123                                                                                  |             |
| ที่อยู่ที่พิดต่อได้                                                                                                    |             |
| ส่วนสูง เชนพิเมตร                                                                                                    |             |
| น้ำหนัก ก็โลกรัม                                                                                                    |             |
| ข้อมูลการพึกษา<br>สำเร็จการพึกษาเรือกำลังพึกษาอยู่อั้น กรุณาเลือก ∽                                                        |             |
| จื้อสถานศึกษา โรงเรียน                                                                                                    |             |
| <b>จังหวัดที่โรงเรียนทั้ง</b> ตัวอย่าง เชื่องราย                                                                           |             |
| <b>เกรดเฉลี่ยสะสม</b> ตัวอย่าง 3.50                                                                                        |             |
| เกรดเฉลื่อสะสม<br>วิทย - คณิศ                                                                                              |             |
| เกรดเฉลื่อสะสม<br>ภาษาอังกฤษ กรณีที่มีการเลือกห้องมีขนสายติงปีภาษา                                                         |             |
| ห้องเรียนล์เห็นที่ 1 เลือกห้องเรียน 🗸                                                                                      |             |
| หองเรยนลาดบท 2 เลือกหองเรยน                                                                                                |             |
| 🗆 ความสามารถพิเศษ :<br>ด้วยอ่าง ก็หาแลนด์บอล ดนตวิสากล                                                                     |             |
| 25678                                                                                                    |             |
| กรอกทั่วเลขที่เห็นได้บน                                                                                                    |             |
| ลงทะเบียน ส้างข้อมูล                                                                                                    |             |
| ดำหรับเจ้าหน้าที่<br>กลับหน้า                                                                                              | lusa l      |
|                                                                                                    |             |

- 2.5 จากภาพด้านบนให้ผู้ใช้กรอกข้อมูลให้ครบถ้วน ก่อนทำกดปุ่ม ลงทะเบียน โดยมีข้อกำหนดดังนี้
  - 2.4.1 กรอกข้อมูลให้ครบทุกช่อง
  - 2.4.2 ในช่องชื่อ-สกุลผู้สมัคร ให้ใช้คำนำหน้าเป็นตัวย่อ ด.ช./ด.ญ./น.ส./นาย เช่น ด.ช.มานะ ทำดี
  - 2.4.3 ในช่องเลขบัตรประจำตัวประชาชนให้กรอกเป็นตัวเลขอาราบิก จำนวน 13 หลัก
  - 2.4.4 ในช่องเบอร์โทรติดต่อให้กรอกเป็นตัวเลขอาราบิกเท่านั้น

- 2.4.5 ในช่องเกรดเฉลี่ยให้คำนวณดังต่อไปนี้
  - ม.1 ใช้เกรดเฉลี่ยสะสม โดยคำนวณจากเกรด ป.4-ป.5 เฉลี่ยรวมกัน
  - ม.1 ใช้เกรดเฉลี่ยสะสม วิทยาศาสตร์ คณิตศาสตร์ โดยคำนวณจากเกรด ป.4-ป.5 เฉพาะ
     วิชา วิทยาศาสตร์ คณิตศาสตร์ เฉลี่ยรวมกัน
  - ม.4 ใช้เกรดเฉลี่ยสะสม โดยคำนวณจากเกรด ม.1-ม.3 เฉลี่ยรวมกัน
  - ม.4 ใช้เกรดเฉลี่ยสะสม วิทยาศาสตร์ คณิตศาสตร์ โดยคำนวณจากเกรด ม.1-ม.3 เฉพาะ
     วิชา วิทยาศาสตร์ คณิตศาสตร์ เฉลี่ยรวมกัน
  - ม.4 ใช้เกรดเฉลี่ยสะสม ภาษาอังกฤษ โดยคำนวณจากเกรด ม.1-ม.3 เฉพาะวิชา ภาษาอังกฤษ เฉลี่ยรวมกัน

### 2.4.6 รางวัลจากการประกวดแข่งขัน ต้องเป็นระดับภาค หรือระดับประเทศ

2.4.7 ผู้ใช้ต้องเลือกห้องเรียนที่ต้องการศึกษา โดยเลือกได้ 2 ลำดับไม่ซ้ำกัน ซึ่งการเลือกห้องเรียน ต้องมีเกรดเฉลี่ยสะสม ตามเกณฑ์ที่ระบุไว้

2.4.8 กรณีที่กรอกข้อมูลไม่ครบถ้วนหรือไม่ถูกต้องจะปรากฏกล่องข้อความขึ้นมาเตือนดังภาพ

|                                                                                                    | GISTER SYST                                      | ГЕМ                                            |    |  |
|----------------------------------------------------------------------------------------------------|--------------------------------------------------|------------------------------------------------|----|--|
| And the second second s | 0.01011 010                                      |                                                |    |  |
|                                                                                                    | ข้อมูลผู้สมัครสอบเข้าศึกษ                        | าในระดับชั้นมัธยมศึกษาปีที่ 4                  |    |  |
|                                                                                                    |                                                  | register.crpao.ac.th says:                     | ×  |  |
| <b>ข้อมูลทั่วไป</b>                                                                                                    |                                                  | กรุณากรอก ชื่อ-สกุลผู้สมัคร ด้วย               |    |  |
| ได้ได้ค                                                                                                    | เน้าหน้าเป็นตัวย่อ ค.ช. ค.ย. น.ส. นาย ตัวอย่าง ร | A revenue on page non creating additional date |    |  |
| ชื่อ-สกุลผู้สมัคร                                                                                                    | a.u. •                                           |                                                | ок |  |
| วัน/เดือน/ปีเกิด                                                                                                    | วัน 🖲 เดือน 💌 ปี 💌                               | พาวอย่าง 0810000123                            |    |  |
| ชื่อ-สกุลผู้ปกครอง                                                                                                    |                                                  | เบอร์ไทรดิดต่อ                                 |    |  |
|                                                                                                    |                                                  |                                                |    |  |
| ที่อย่ที่คิดค่อได้                                                                                                    |                                                  |                                                |    |  |

2.6 เมื่อผู้ใช้กรอกข้อมูลครบถ้วนแล้วให้กรองตัวเลขความปลอดภัยตามที่ปรากฏ แล้วกดปุ่ม ลงทะเบียน ที่อยู่ด้านล่าง ซึ่งจะปรากฏดังภาพด้านล่าง

|   | ระบบรับสมัครออนไลน์<br>REGISTER SYSTEM                                                                                                    |  |
|---|----------------------------------------------------------------------------------------------------|--|
|   | สมัครสอบตัดเลือกเข้าเรียนระดับขึ้นมัธยมตีกษาปีที่ 1<br>ไวลเวียนองค์การบริหารส่วนจังหวัดเรียงราย<br>ประจำปีการศึกษา 2559                                                                                                    |  |
| * | <ul> <li>ชื่อ-สกุลผู้สาหักง มาขอบุชามการกอบ และนั้นจะประชาชน 1575000000001</li> <li>รับแด็สมนิติกิล 4.7 มีมาคม/ 2528</li> <li>อาซุปรรุปัน 30 ปี 9 เดือน</li> <li>ชื่อ-สกุลผู้ปการอง มาริการบารกอบ เมษร์โทงคิดต่อ 0815555310</li> <li>ที่อรูที่สิดต่อได้ 188 ม.ร.ต.รอบเวียง ก.มีอง จะชื่อชาย 57100</li> <li>สำนัรการศึกษาชื่น ม.3 จากโรมมีอน บริเภษณะไปรักษา</li> <li>รับรายสี่งอาณา 4.7 มีนาคม</li> <li>มารลเดลียดรอบ 57100</li> <li>สำนัรการศึกษาชื่น ม.3 จากโรมมีอน บริเภษณะไปรักษา</li> <li>รับรายสี่งอาณา 4.1 ม.3 จากโรมมีอน บริเภษณะไปรักษา</li> <li>สำนัรการศึกษาชื่น ม.3 จากโรมมีอน บริเภษณะไปรักษา</li> <li>สำนัรการศึกษาชื่น ม.3 จากโรมมีอน บริเภษณะไปรักษา</li> <li>สำนัรการศึกษาชื่น ม.3 ชิ่มสุดงานศึกษา โระมีอนสถาญติ</li> <li>สำนรงการศึกษาร้ายชื่น เรียงราย</li> <li>เกรลเดลียดรอบ 57100</li> <li>เกรลเดลียดรอบ 57100</li> <li>เกรลเดลียดรอบ 57101</li> <li>สำนรงการศึกษาร้าย ม.3 เกรลเดลียดรอบ 57101</li> <li>เกรลเดลียดรอบ 57101</li> <li>เประเดอร์การที่เกรลเลียงรอบ 57101</li> </ul> |  |

2.7 จากภาพด้านบนให้ผู้ใช้ตรวจสอบความถูกต้องของข้อมูลหากต้องการแก้ไขให้กดปุ่ม แก้ไขข้อมูล แต่ หากข้อมูลถูกต้องแล้วให้กดปุ่ม บันทึกข้อมูล โดยผู้ใช้ต้องตรวจสอบข้อมูลให้ถูกต้องเพราะผู้ใช้ไม่สามารถแก้ไข ข้อมูลหลังจากบันทึกข้อมูลเรียบร้อยแล้ว

2.8 หลังจากการบันทึกข้อมูลจะปรากฏกล่องข้อความผลการบันทึกข้อมูล ซึ่งจะปรากฏดังภาพด้านล่าง

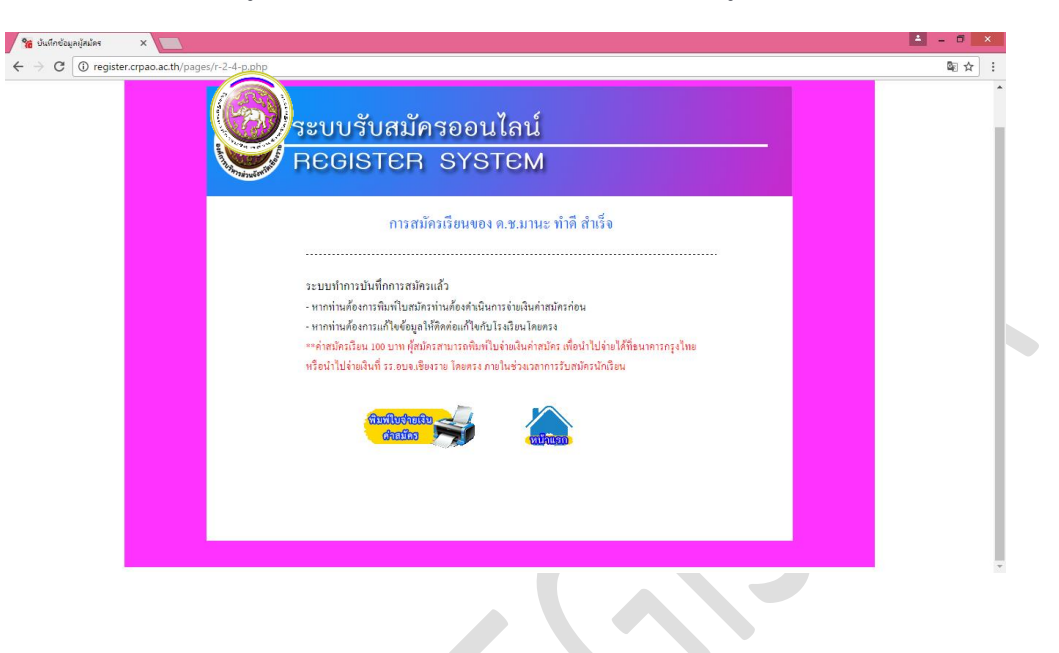

2.8 หลังจากการบันทึกข้อมูลเรียบร้อย ผู้ใช้ต้องดำเนินการชำระค่าสมัครโดยกดที่ปุ่มพิมพ์ใบจ่ายค่าสมัคร แล้วนำไปชำระเงินค่าสมัครที่ธนาคารกรุงไทยทุกสาขา ค่าธรรมเนียม 10 บาท (จ่ายภายในวันที่ 2-14 มค. 60)

| โรงเรียนองค์การบริหารส่วนจังหวัดเชียงราย<br>Chiang Rai Provincial Administrative Organization School<br>สาขายู่รับฝาก (Branch)                                                                                                    | ศักร์บราคา (มอม) -<br>ใบรายการทำระเงิน<br>ค่ายมัตรเรือน ปีการศึกษา 2560<br>วันที่ (Date) 2-14 มกราคม 2560 |                                                            |
|----------------------------------------------------------------------------------------------------|----------------------------------------------------------------------------------------------------|------------------------------------------------------------|
| เพื่อเข้าบัญชี โรงเรียนองค์การบริหารส่วนจังหวัดเชียงราย                                                                                                    |                                                                                                    |                                                            |
| ชื่อ-สกุล นักเวียน (Name)<br>(ค.ช./ค.q./นาย/นายชาว)                                                                                                    | วทัยประจำตัวผู้ขมัดร M                                                                                    | 1 0 0 0 1                                                  |
| 🔲 🍙 บมจ.ธนาคารกรุงไทย (Com. Code : 80173) - ดำธรรมเพีย                                                                                                    | ยมอนาคาร 10 บาท ทั่วประเทศ                                                                                |                                                            |
| ร้าวะโดย เงินสร (Cash) .                                                                                                    |                                                                                                    | สายมีอรี่ยงจึงหนึ่งรับนาคาร<br>Authorated signature        |
| din (Cheque) 2759                                                                                                    | (PR)                                                                                                    |                                                            |
| รักษณ์การและ (Index Contraction (Index Index In | าสงรอบที่สรรม<br>รศัพท์ (Tel.)                                                                            |                                                            |
|                                                                                                    | ใบราย                                                                                                    | สำหรับรมลาร (Back's C<br>ยการชำระเงิน<br>เป็อวะสื่อมา 2560 |
| โรงเรียนองค์การบริหารส่วนจังหวัดเชียงราย<br>Chiang Rai Provincial Administrative Organization School<br>สาขานรับฝาก (Branch)                                                                                                    | คำสมัครเรือน<br>                                                                                          | 4 มกราคม 2560                                              |
| โรงเรียนองค์การบริหารส่วนจังหวัดเชียงราย<br>Chiang Rai Provincial Administrative Orcanization School<br>สาขายู่รับฝาก (Branch)<br>เพื่อเข้าบัญชี โรงเรียนองค์การบริหารส่วนจังหวัดเชียงราย                                                                                                    | คาสมัครเรือน<br>                                                                                          | 4 มกราคม 2560                                              |
| โรงเรียนองค์การบริหารส่วนจังหวัดเชียงราย<br>Chang Rai Provincial Administrative Orcanization School<br>สาขายรับฝาก (Branch)<br>เพื่อเข้าบัญชี โรงเรียนองค์การบริหารส่วนจังหวัดเชียงราย<br>รึ่งสาล มักเรียน (Name)<br>ส่วสาล มักเรียน (Name)<br>(ค.ช.ศล มักเรียน (Name)                                                                                                    | คายมัครเรือน<br>วันที่ (Date)2-1<br>วนัยประจำตัวสัยมัคร M                                                 | 1 0 0 0 1                                                  |
| โรงเรียนองค์การบริหารส่วนจังหวัดเชียงราย<br>Charg Rai Provincial Administrative Orcanization School<br>สรายรู้ไม่ป่า (Branch)<br>เพื่อเข้าบัญชี โรงเรียนองค์การบริหารส่วนจังหวัดเชียงราย<br>รึ่งสาร นักเรียน (Name)<br>(ค.ร.พ.น.บบท/เทชาว)ค.ช. คอญา                                                                                                    | ตายมัครรรษ<br>                                                                                            | 4 มกราคม 2560                                              |
| โรงเรียนองค์การบริหารส่วนจังหวัดเชียงราย     Chang Ra Provincial Administrative Oranization School     สาราชรับน่าก (Branch)     เพื่อเข้าบัญชี โรงเรียนองค์การบริหารส่วนจังหวัดเชียงราย     รี                                                                                                    | ตายมัครรอง<br>วันที่ (Date)2-1<br>                                                                        | 4 มกราคม 2560<br>1 0 0 0 1<br>Production Structure         |

## 3. ขั้นตอนการพิมพ์ใบสมัคร

3.1 ผู้ใช้ต้องทำชำระค่าธรรมเนียมการสมัคร ผ่านทางธนาคารที่โรงเรียนกำหนดและทำการยืนยันการ ชำระเงินกับทางโรงเรียนให้เรียบร้อยจึงจะสามารถพิมพ์ใบสมัครได้ โดยการยืนยันการสมัครทางโรงเรียนจะใช้ เวลาในการตรวจสอบข้อมูลการชำระเงินภายใน 24 ชม.

3.2 เปิดหน้าเว็บไซต์ตามที่อยู่ (url) ดังภาพด้านล่าง

| % ระบบสมัครหรียน โรงเรียนองค์การบริหาร 🗙 - | F                |                                                                                                    |    | × | - | ٥ |          | × |
|--------------------------------------------|------------------|----------------------------------------------------------------------------------------------------|----|---|---|---|----------|---|
| ← → C △ ▲ luidnondu   reş                  | ister.crpao.acth | บ <mark>บรับสมัครนักเรียนออนไลน์</mark><br>ster system                                                                                                    | ₿g | Ŷ | ☆ |   | <u> </u> | * |
|                                            | ปวะกาศรับสมัคว   | จัอมูลการรับอามักร คลิกที่นี่>>                                                                                                    |    |   |   |   |          | ľ |
|                                            |                  | ເປັດຮັບสมัครนักเรียนใหม่ ปีการศึกษา 2566           ระหว่างวันที่ 28 พ.ย 30 ร.ค. 65           เมื่อสวงของศ์ ธะ เวลาะวันสาร์ - อากัด (เกล่มวันหรุงใก้ปลุกศล)           - อมิดสวงของศ์ ธะ เวลาะวันสาร์ - อากัด (เกล่มวันหรุงใก้ปลุกศล)           - อมิดสวงของศ์ ธะ เวลาะวันสาร์ - อากัด (เกล่มวันหรุงใก้ปลุกศล)           - อุติมโครงของประการประการประ |    |   |   |   |          |   |
|                                            | วิธีการใช้งาน    | สมัครเรียน พิมพ์เอกสารสมัคร                                                                                                    |    |   |   |   |          | l |
|                                            |                  |                                                                                                    |    |   |   |   |          | 1 |

ที่อยู่หน้าเว็บไซต์ระบบรับสมัครออนไลน์ <u>http://register.crpao.ac.th/</u>

3.3 จากภาพด้านบนให้ผู้ใช้กดที่ ปุ่มพิมพ์ใบสมัคร ซึ่งจะปรากฏดังภาพด้านล่าง ให้ผู้ใช้เลือกระดับชั้น ที่สมัครและกรอกเลขบัตรประจำตัวประชาชนแล้วกดปุ่ม ค้นหา ด้านล่าง

|   | Sะบบรับสมัครออนไลน์<br>REGISTER SYSTEM                                                                      |   |   |
|---|----------------------------------------------------------------------------------------------------|---|---|
|   | กับหาไบสมัคร เพื่อพิมพใบสมัคร<br>ระสังทั่งที่สมัคร ระสงสงองสะษาชศ ๔ ∙<br>าพัสบัครประหาน 15750000001<br>ศณฑร |   |   |
| * | 100                                                                                                    | 0 | * |

3.4 เมื่อกดปุ่ม ค้นหา ระบบจะแสดงข้อมูลของผู้สมัครในรูปแบบใบสมัคร ซึ่งจะปรากฏดังภาพ ด้านล่าง ให้ผู้ใช้กดที่ปุ่ม พิมพ์ใบสมัคร และเก็บใบสมัครไว้เพื่อใช้ยืนยันในวันสอบ

| สมัครสอบคัด<br>โรงเรียนองศ์<br>ประจำปีการศึ                                                                                                    | เลือกเข้าเรียนระดับขั้นมัธยมศึกษาปีที่ 1<br>ารบริหารส่วนจังหวัดเชียงราย<br>กษา 2559                                                                                                    | ติดรูปขนาด<br>1 นิ้ว                                                                                                |  |
|----------------------------------------------------------------------------------------------------|----------------------------------------------------------------------------------------------------|----------------------------------------------------------------------------------------------------|--|
| รหัสประจำดัวผู้สอบ : M10<br>ชื่อ-สกุลผู้สมัคร : นายะ<br>วันเดือนปีเกิด :4 / มี<br>ชื่อ-สกุลผู้ปกครอง : นางวี                                                                                       | 308<br>มนุชา มาราคอบ เลขบัตรประชาชน :<br>นาคม / 2528 อายุปัจจุบัน :<br>เภา มาราคอบ เบอร์โทรติดต่อ :                                                                                                    | : 1579000000001<br>: 30 ปี 9 เดือน<br>: 0815555510                                                                  |  |
| ที่อยู่ที่ติดต่อได้ :188 บ<br>สำเร็จการศึกษาหรือกำลังศึก<br>จังหวัด :เปียง<br>เกรายาวี่ศรษรท ป. ป. :                                                                                               | ม.5 ต.รอบเวียง อ.เมือง จ.เป็ยงราย 57100<br>เษาชั้น : ม.3 จากโรงเรียน : ห้วยหนองโป้งวี่<br>ราย                                                                                                    | วิทยา<br>ยาศาสตร์ คณิตศาสตร์ :2.50                                                                                  |  |
| เกิมพรงสมสะสม ม.1 - ม.2 -<br>รางวัลจากการประกวดแบ่งขั<br>:-ราง:<br>ห้องเรียนลำดับที่ 1 :<br>ห้องเรียนลำดับที่ 2 :<br>ห้องเรียนลำดับที่ 3 :                                                         | 3.00<br>แระดับจังหวัด หรือระดับประเทศ(ถ้ามี)<br>มัลชนะเล็ศ การแข่งขันโครงงานวิทยาศาสตร์ ร                                                                                                    | ม เค เสพร - พัฒพิค เสพร : 5,59<br>ระดับประเทศ                                                                       |  |
|                                                                                                    | ลงนี้อ                                                                                                    | นายอนชา มาราคอบ<br>ผู้สมัคร                                                                                         |  |
| ศาร <b>อื่นรง</b><br>1. ให้นำเอกสารดังรายการต่อ<br>มค. 59<br>- ใบสมัครหร้อมติดรูป<br>- เอกสารยืนอันการชำ<br>* หมายเหตุ: หกาไม่สาม<br>2. ให้นำบัตรประชา<br>ญำห้องสอบ<br>3. เอกสารที่น่าส่งควรทำสำเว | พิมพันธมัดร<br>วไปปี้ มายื่นที่ผ่ายรับสมัครบักเรียน โรงเรียนอง<br>ว่ายขนาด 1 นิ้ว<br>เรียน ปพ. 1<br>ระเงินเสลิป) ที่ระบุชื่อผู้สมัคร<br>ารถน่ามายื่นได้ในวันที่กำหนดดังกล่าว สามาระ<br>ขนหรือปัตรที่ทางราชการออกให้ โดยมีเลขปร<br>นาเก็บไว้เพื่อเป็นหลักฐานด้วย | งค์บริหารจังหวัดเขียงราย ดั้งแต่วันที่ 4-10<br>ถน่ามายื่นใต้ในวันที่สอบได้<br>ะะจำตัว 13 หลักมาแสดงเพื่อยืนยันในการ |  |

4. กรณีที่การใช้งานระบบมีปัญหา หรือต้องการแก้ไขข้อมูลให้ติดต่อได้ที่

4.1 โรงเรียนองค์การบริหารส่วนจังหวัดเชียงราย โทร. 053-717788

4.2 ฝ่ายรับสมัครนักเรียน โทร. 081-5300481 หรือ 063-8298932